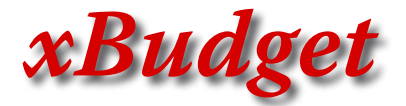

Logiciel de gestion de comptes bancaires

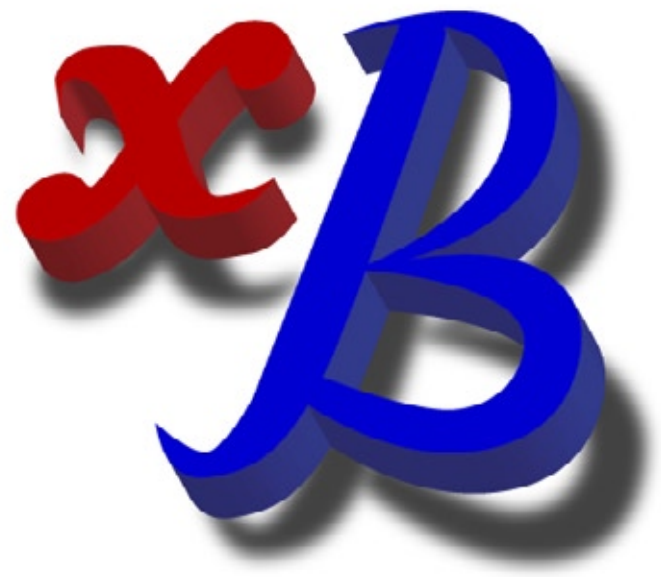

- Notice V.1 du 15/12/05 -

Freeware de Marc Richardot à l'usage des particuliers

## Sommaire

| 1) Présentation rapide                                      | page 3           |
|-------------------------------------------------------------|------------------|
| 2) Créer son budget personnel                               | page 5           |
| 3) Gérer son budget                                         | page 6           |
| 3.a) Généralités                                            |                  |
| 3.b) Les devises                                            | page 7           |
| 3.c) Les postes                                             | page 7           |
| Définition                                                  |                  |
| Utilité                                                     |                  |
| 3.d) Les comptes                                            | page 8           |
| Définition                                                  |                  |
| Utilisation                                                 |                  |
| 3.e) le journal d'un compte                                 | page 9           |
| Statut                                                      |                  |
| 3.f) Les écritures automatiques                             | page 10          |
| 3.g) Le rapprochement avec le relevé de banque              | page 11          |
| 3.g.1) principe                                             | page 11          |
| 3.g.2) conseils pratiques pour facilement effectuer         |                  |
| un rapprochement bancaire                                   | page 12          |
| 3.h) Gestion du prévisionnel                                | page 12          |
| 4) Les ensembles dynamiques                                 | page 14          |
| 4.a) Les requêtes                                           |                  |
| 4.b) Les groupes de requêtes                                | page 17          |
| 5) Analyse                                                  | nage 19          |
| 5.a) Evolution du solde                                     |                  |
| 5.b) Volume des postes                                      |                  |
| 5.b) Volume des soldes                                      |                  |
| 6) En savoir plus sur                                       |                  |
| 6.a) la structure des fichiers                              |                  |
| 6.b) Barre d'icônes des tableaux                            |                  |
| 6.c) Barre d'icônes d'impression                            |                  |
| 6.d) Gérer un budget dans une devise autre que l'euro       |                  |
| 6.e) Regrouper toutes les lignes d'un poste                 |                  |
| dans un autre poste (regroupement de postes)                |                  |
| 6.f) Scinder toutes les lignes d'un poste entre deux postes | distinctspage 23 |
| 6.g) copie ou déplacement de lignes                         |                  |
| entre deux comptes ou deux budgets                          | page 23          |
| 6.h) clôture d'un compte                                    | page 23          |
| 6.i) accès site Internet                                    | page 24          |
| 6.j) ajouter un raccourci                                   | page 24          |
| 6.k) impression partielle                                   | page 24          |
| 6.l) écritures automatiques                                 | page 24          |

## 1) Présentation rapide

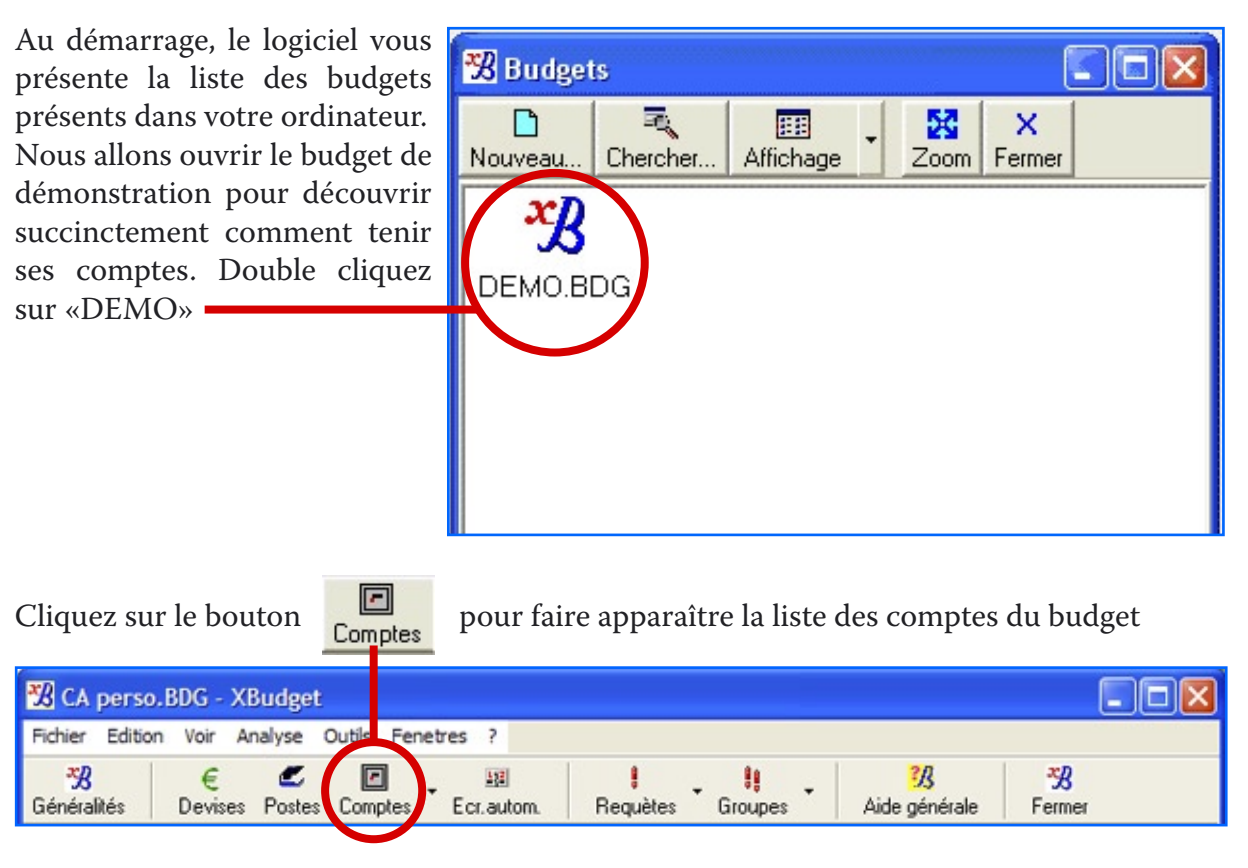

La fenêtre fait apparaître les différents comptes de votre budget avec pour chacun d'eux :

- le solde initial : le solde du compte lors de sa création
- le solde à la date d'aujourd'hui (qui ne tient pas compte des écritures à venir)
- le solde prévisionnel (qui tient compte des écritures présentes et à venir)

et le solde comptabilisé qui représente le dernier solde connu de votre banque

Un total de chacune des colonnes est rappelé dans la barre de statut. Il correspond à votre patrimoine financier.

| Comptes                                       |                   |                  |             |              |              |
|-----------------------------------------------|-------------------|------------------|-------------|--------------|--------------|
| 20 D Since Jack Modifier Nouveau Effacer Jack | 📓 🚺<br>ournal Zoo | C X<br>om Fermer |             |              |              |
| Compte                                        | Note              | Initial          | Aujourd'hui | Prévisionnel | Comptabilisé |
| CEL                                           |                   | 11 500,90        | 12 460,00   | 12 460,00    | 11 500,00    |
| courant                                       |                   | 580,25           | 1,441,01    | 1 441,01     | 1 270,65     |
| livret                                        |                   | 120,00           | 1 860,89    | 1 860,00     | 660,00       |
| PER                                           | 9 <u>_</u>        | 0,00             | 54,00       | 54,00        | 0,00         |

Pour visualiser les dépenses et recettes de votre compte, cliquez sur «Journal»

#### - 4 - xBudget - notice d'emploi

| 📓 j. c        | ourant   |                       |         |                     | - 6.2-6-4 |             |         |       |         |          | × |
|---------------|----------|-----------------------|---------|---------------------|-----------|-------------|---------|-------|---------|----------|---|
| 20<br>Modifie | ar Créer | K<br>Elface           | Cherche | <b>S</b><br>Options | Zoom      | ×<br>Fermer |         |       |         |          |   |
| stat          | date     |                       | pos     | ste                 |           | re          | emarque | note  | dépense | recette  | ^ |
| С             | 01/07/0  | 15 sal                | aire    |                     | ma        | i 05        |         |       |         | 1 325,00 |   |
| N             | 02/07/0  | 02/07/05 alimentation |         | mo                  | noprix    |             |         | 42,20 |         |          |   |
| С             | 03/07/0  | /07/05 virement       |         | ->F                 | ->PER     |             |         | 18,00 |         |          |   |
| С             | 05/07/0  | 15 aut                | omobile |                     | es        | sence       |         |       | 34,40   |          |   |
| S             | 05/07/0  | 15 vir                | ement   |                     | ->0       | EL          |         |       | 320,00  |          | ~ |

La colonne Stat (Statut) indique l'état de votre ligne par rapport à la banque.

**S (saisi)** signifie que la ligne est saisie mais pas encore confirmée par la banque (valeur par défaut lors de la saisie des lignes)

**C** (**comptabilisé**) signifie que la ligne est confirmée par la banque (depuis un relevé de banque par exemple).

Les valeurs 1 et 2 ne sont proposées qu'à titre indicatif pour vos besoins personnels (tel que du reclassement par exemple)

Pour créer de nouvelles dépenses ou recettes cliquez sur le bouton «Créer» et «créer une nouvelle ligne»

|                                                                                                    | ajouter écriture                             | n° 1                          |                                          | $\mathbf{X}$ |
|----------------------------------------------------------------------------------------------------|----------------------------------------------|-------------------------------|------------------------------------------|--------------|
| Saisissez les différentes<br>rubriques en laissant le<br>statut «Saisi».                                                                                              | Le lundi 10,                                 | /10/05                        | alimentation                             | •            |
| statut «Saisi».<br>Vous comptabiliserez<br>vos écritures (en<br>modifiant le statut en<br>comptabilisé) lors de la<br>confirmation de cette<br>ligne par votre relevé | <ul> <li>Dépense</li> <li>Recette</li> </ul> | Statut<br>Montant<br>Remarque | Saisi<br>25.48<br>monopri <mark>k</mark> | Eu 💌 🖬       |
| de banque.<br>Cette opération<br>s'appelle également<br>«rapprochement<br>bancaire».                                                                                  | 📕 Ok + no                                    | uvelle ligne                  | 😑 Ok                                     | 🗙 Annule     |

Ainsi vous savez à tout moment quel est le solde de votre compte actuel et à venir. En effet, rien ne vous empêche de saisir des dates futures afin de faire apparaître un solde prévisionnel.

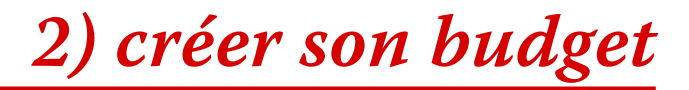

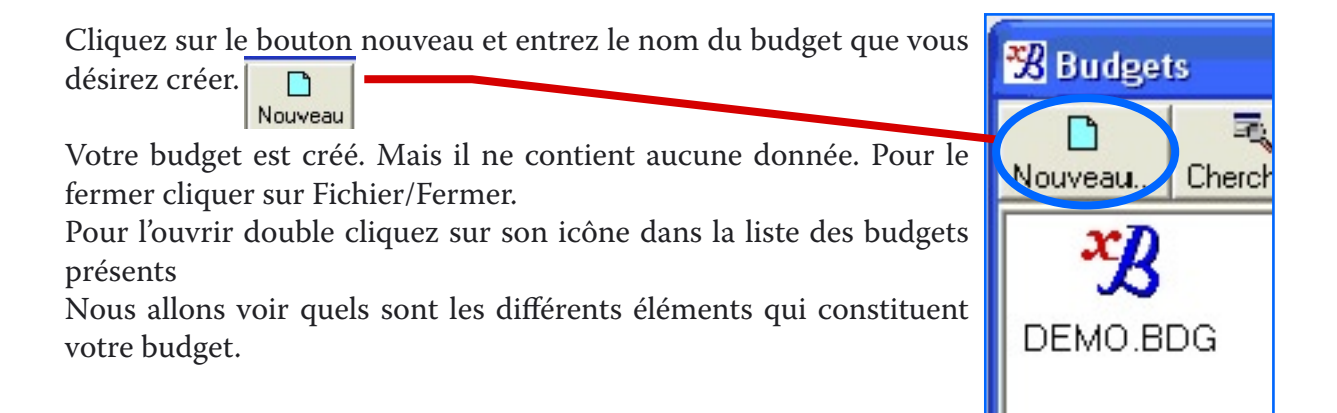

## 3) Gestion du budget

| 3.a) Généralités <b>G</b>                                                                                             | *B<br>énéralités                                                                                                    |  |  |  |  |
|----------------------------------------------------------------------------------------------------|----------------------------------------------------------------------------------------------------|--|--|--|--|
| Cliquez<br>sur<br>Généralités<br>généralités                                                                          | Généralités 🔀                                                                                                    |  |  |  |  |
| L'écran «Généralités» vou<br>affiche quelques information<br>techniques sur la taille de vo<br>données sur le disque. | C:\Program Files\XBudget\Demo\DEMO.BDG<br>Taille réelle: 8 096 Nombre de blocs: 23<br>Taille utile: 8 096 Pourcentage d'occupation: 100 %                                               |  |  |  |  |
| Vous pouvez protéger votr<br>budget par un mot de passe<br>Pour ce faire cliquez sur :                                | Pe. Devise standard Euro                                                                                                    |  |  |  |  |
| 🤏 mot de passe                                                                                                    | (%, mot de passe) Ok X Annule                                                                                                    |  |  |  |  |
| Saisissez votre mot de passe<br>(vide si aucun mot de passe)                                                          | Actuel Puis saisissez votre mot<br>de passe actuel ou rien<br>si vous n'avez pas encore<br>saisi de mot de passe<br>et<br>cliquez Ok                                                    |  |  |  |  |
| Pour entrer un nouveau mot et validez.                                                                                | de passe cliquez sur 🔍 Modifier le mot de passe                                                                                                    |  |  |  |  |
| Pour supprimer le mot de<br>passe, saisissez une entrée<br>vide dans les deux boites de<br>saisie et validez          | Saisissez votre mot de passe actuel<br>(vide si aucun mot de passe)<br>Modifier le mot de passe<br>Saisissez le nouveau mot de passe<br>Confirmer le nouveau mot de passe<br>Ok XAnnule |  |  |  |  |

## 

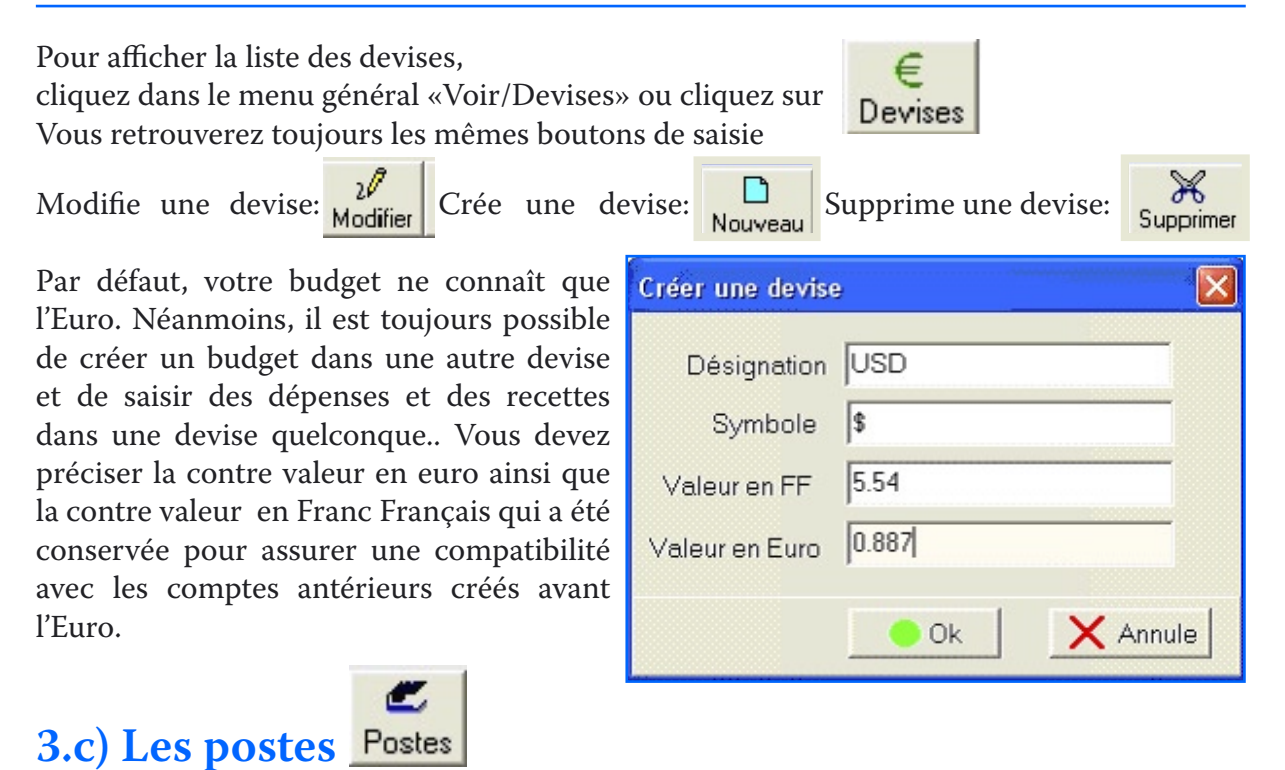

Le poste est une rubrique dans laquelle vous allez classer vos différentes écritures. Exemple : le poste «Alimentation»

Vous allez allons donc saisir les différents postes ou «boites» qui vous semblent le plus pertinents. Pour ce faire, cliquez dans le menu général «Voir/Postes»

| Postes                     |                |            |
|----------------------------|----------------|------------|
| 21 D X Effacer Zoom Fermer |                |            |
| Poste 🔺                    | Identificateur | Note       |
| alimentation               | 3              |            |
| automobile                 | 2              | ۳ <u>ب</u> |
| cadeau×                    | 5              |            |
| enfants                    | 6              |            |
| impot                      | 8              |            |
| loisirs                    | 4              |            |
| salaire                    | 1              |            |
| virement                   | 7              |            |
|                            |                |            |
| 1/8                        |                |            |

#### - 8 - xBudget - notice d'emploi

Une définition des postes trop généraliste ne permet pas d'avoir une précision suffisante (exemple Week-end, Vacances).

A l'inverse, trop de postes risque vous embrouiller plus que vous aider (exemple Timbres, pain).

Si vous hésitez entre ces deux tendances, favoriser un nombre de postes plus important. A l'usage, votre vision comptable s'améliorera et vous pourrez facilement effectuer des regroupements ou des éclatements de postes par l'intermédiaire de requêtes.

A l'usage, un nombre de 10 à 20 postes semble un bon compromis.

<u>A noter :</u> s'il vous arrive de faire des virements entre deux comptes, créer un poste «Virement» pour isoler les transactions des autres postes.

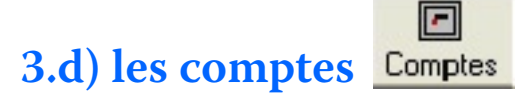

| Modifier Nouveau Effacer Journal Zoo | N Fermer   |           |             |              |              |
|--------------------------------------|------------|-----------|-------------|--------------|--------------|
| Compte                               | Note       | Initial   | Aujourd'hui | Prévisionnel | Comptabilisé |
| EL                                   |            | 11 500,00 | 12 460,00   | 12 460,00    | 11 500,0     |
| ourant                               |            | 580,25    | 1 121,01    | 1 121,01     | 1 312,8      |
|                                      |            | 120,00    | 1 860,00    | 1 860,00     | 660,0        |
| iviet                                |            |           |             |              |              |
| PER                                  | ۳ <u>ب</u> | 0,00      | 54,00       | 54,00        | 0,0          |

créez maintenant les différents comptes que vous possédez en cliquant sur

Nouveau Saisissez le nom du compte et son solde initial, il doit 'agir du dernier solde connu de votre banque puis validez.

| Création cor  | npte    |      |      | X      |
|---------------|---------|------|------|--------|
| Nom           | courant |      |      |        |
| Solde initial | 1235.45 | E    | iuro | •      |
|               |         |      |      |        |
|               | _       | 😑 Ok | X    | Annule |

Un compte est constitué de 4 soldes :

- Le solde initial saisi à la création
- Le solde comptabilisé qui correspond au dernier solde connu de votre banque
- Le solde à aujourd'hui qui correspond au solde arrêté à aujourd'hui (mais pas forcément vérifié par la banque)
- Le solde prévisionnel qui tient compte des écritures ou des dépenses dont la date excède

aujourd'hui.

<u>A noter :</u> Il est possible de saisir des petites notes ou pense bête sur vos comptes (comme sur toutes les listes de votre budget : clic droit sur le compte puis «Notes»)

#### 國 3.e) Le Journal du compte Journal

| <b>28</b> j.o | courant      |                     |                     |         |            |               | × |
|---------------|--------------|---------------------|---------------------|---------|------------|---------------|---|
| 2)<br>Modifie | er Créer Eff | ace Cherche Options | Zoom Fermer         |         |            |               |   |
| stat          | date 📥       | poste               | remarque            | not     | dépense    | recette       | ^ |
| С             | 01/07/05     | salaire             | mai 05              |         |            | 1 325,00      |   |
| N             | 02/07/05     | alimentation        | monoprix            |         | 42,20      |               |   |
| С             | 03/07/05     | virement            | ->PER               |         | 18,00      |               |   |
| С             | 05/07/05     | automobile          | essence             |         | 34,40      |               |   |
| S             | 05/07/05     | virement            | ->CEL               |         | 320,00     |               |   |
| S             | 15/07/05     | alimentation        | auchan              |         | 55,00      |               |   |
| С             | 15/07/05     | virement            | -> livret           |         | 540,00     |               |   |
| S             | 25/07/05     | alimentation        | carrefour           |         | 55,47      |               |   |
| S             | 30/07/05     | automobile          | révision voiture    |         | 265,00     |               |   |
| S             | 01/08/05     | salaire             | juillet 05          |         |            | 1 320,00      | ~ |
|               | 1/30         | Eu                  | aujourdhui=1 121,01 | prévis= | 1 121,01 c | ompta=1 312,8 | 5 |

Le journal contient toutes les dépenses et recettes Créer une nouvelle ligne de votre compte. Pour créer une nouvelle ligne Créé ligne en sens inverse cliquez sur Créer/Créer une nouvelle ligne

Effectuer un virement entre deux comptes Ctrl+I

A noter : les touches clavier permettent d'exécuter rapidement les taches courantes [Inser] pour créer [Delete] pour effacer [Entrée] pour modifier

Utilité du statut :

La tenue du compte va consister à saisir vos lignes de dépenses et recettes au fur et à

mesure avec le statut « saisi ». Moins vous attendrez pour saisir lignes, plus vos votre solde collera à la réalité. Une saisie hebdomadaire peut être un bon compromis.

Lorsque vous recevrez votre relevé de banque (ou par consultation de vos comptes sur

| ajouter écriture | n° 1         |              |    |        |
|------------------|--------------|--------------|----|--------|
| Le vendredi 04,  | /11/05       | alimentation |    | •      |
|                  | Statut       | Saisi        |    | •      |
| Oépense          | Montant      | 34.5         | Eu | •      |
| C Recette        | Remarque     | Monoprix     |    | •      |
|                  |              | 1            | ~  |        |
| Ok + no          | uvelle ligne | Ok           | X  | Annule |

- 10 - xBudget - notice d'emploi

Internet), vous reviendrez modifier le statut de «saisi» en «comptabilisé».

Explication :

• Les lignes comptabilisées permettent de déterminer le solde comptabilisé, c'est-à-dire le dernier solde lu sur votre relevé de banque

• Toutes les lignes (comptabilisées ou pas) permettent de calculer le solde actuel arrêté à aujourd'hui et le solde prévisionnel à venir.

<u>A noter :</u> pour saisir plusieurs dépenses ou recettes en continu, cliquez OK+nouvelle ligne

<u>A noter :</u> la calculette 📰 permet de saisir le résultat d'une opération ( CPY )

<u>A noter :</u> Il est possible de sélectionner tout (menu édition /tout sélectionner) ou partie des lignes (clic droit/ sélectionne la ligne courante) de votre journal et d'effectuer en une fois la même modification sur toutes les lignes sélectionnées (clic droit/ modifier la sélection).

<u>A noter :</u> Vous pouvez faire un copier coller de la sélection de votre journal sur une feuille Excel ou le journal d'un autre compte.

12

## 3.f) Les écritures automatiques

Créer

Les écritures automatiques vous permettent d'automatiser la saisie des écritures régulières tel qu'un virement automatique ou un loyer par exemple.

Pour programmer une nouvelle écriture automatique, cliquez sur

La date initiale correspond au point de départ de l'écriture qui se répétera ensuite tous les X mois.

<u>A noter</u>: à chaque ouverture de votre budget, à raison d'une fois par jour au maximum, le logiciel vous proposera, s'il y a lieu, la liste des lignes à créer dans vos journaux.

| Création écriture                            | e automatique 🛛 🔀            |  |  |  |  |  |
|----------------------------------------------|------------------------------|--|--|--|--|--|
| Compte cou                                   | rant 💌                       |  |  |  |  |  |
| Poste vire                                   | virement                     |  |  |  |  |  |
| Date initiale 05/11/05 Tous les 1 mois       |                              |  |  |  |  |  |
| <ul> <li>Dépense</li> <li>Recette</li> </ul> | Statut Saisi  Montant 320 Eu |  |  |  |  |  |
| Remarque par défaut ->CEL                    |                              |  |  |  |  |  |
|                                              | Ok X Annule                  |  |  |  |  |  |

Vous pouvez confirmer ou annuler tout ou partie des lignes proposées.

Si vous refusez la création d'une ou plusieurs lignes, celles-ci vous seront inlassablement reproposées dés le lendemain.

Evitez de changer la date, le poste ou le montant d'une ligne de journal issue d'une écriture automatique, car elle ne sera plus considérée comme déjà entrée dans le journal et vous sera à nouveau proposée le lendemain (Cf. fenêtre en haut de page suivante).

| 🔏 Nouvelles écri       | tures de | journal         |          |        |                      |         | - 🗆 🗙 |
|------------------------|----------|-----------------|----------|--------|----------------------|---------|-------|
| 20<br>sélectionne (RE1 | (URN)    | €<br>Affiche de | vise     |        |                      |         |       |
| compte                 | stat     | date 🔺          | poste    | remarq | ue dépense           | recette | Ajout |
| courant                | S        | 05/11/05        | virement | ->CEL  | 320,00               |         | 20    |
| 1/1                    |          | 1111            |          |        | Ajoute les écritures | X An    | nule  |

A la place, modifiez la date de démarrage de l'écriture automatique sur la prochaine échéance. Ensuite, vous pouvez modifier la ligne du journal.

<u>A noter :</u> Vous pouvez déclencher manuellement les propositions de nouvelles lignes par clic droit depuis la liste des écritures.

## 3.g) Le rapprochement avec le relevé de banque

#### 3.g1) principe

Le rapprochement avec votre relevé de banque consiste à pointer les lignes que vous avez saisies avec le détail du relevé.

En d'autres termes, vous allez modifier le statut «saisi» des lignes présentes dans le relevé en «comptabilisé».

Au préalable, le solde comptabilisé de votre journal doit impérativement correspondre au solde de départ du relevé.

Après pointage, le solde comptabilisé de votre journal doit impérativement correspondre au solde final du relevé.

Ce principe de pointage présente plusieurs avantages :

- Il permet de dégager un solde instantané de vos comptes indépendamment de la banque.
- Il permet de contrôler la réalisation de vos dépenses et recettes à la banque.
- Il permet de contrôler que vous n'avez pas oublié de saisir des lignes dans votre journal.

Une dépense présente dans votre relevé mais pas dans votre journal peut s'expliquer par...

- vous avez oublié de saisir votre dépense. Saisissez la directement en statut «comptabilisé »
- vous supportez des frais que vous n'aviez pas prévus (frais de gestion,...)
- ◆ vous êtes victime d'une dépense qui ne vous incombe pas (erreur involontaire ou malveillance)

Une dépense présente dans votre journal mais pas sur le relevé peut signifier...

- l'enregistrement de votre paiement a du retard sur votre date saisie.
- votre paiement a été perdu.

#### - 12 - xBudget - notice d'emploi

## 3.g2) conseils pratiques pour facilement effectuer un rapprochement bancaire

a) commencer par faire une sauvegarde de votre budget au cas où vous désiriez revenir à la situation initiale (fichier enregistrer sous... / Fichier Fermer / réouvrir votre budget)
b) depuis le journal du compte, cliquez sur

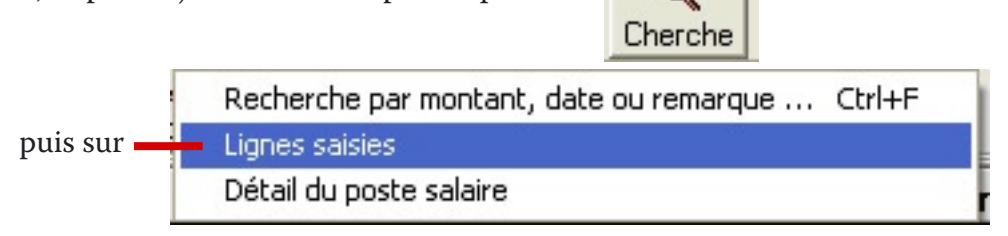

La requête «ChercheSaisie» vous affiche la liste des lignes comportant le statut «saisi». Cliquez sur la colonne **dépense** pour trier vos lignes par montant de dépense. Il ne vous reste plus qu'à modifier le statut des lignes coïncidant avec celles du relevé en comptabilisé. (clic droit / modifier / statut comptabilisé).

La ligne disparaît automatiquement de la liste, ce qui est normal puisque son statut comptabilisé ne correspond plus à la condition «statut saisi» précisé dans notre requête.

Ceci fait ouvrez la liste des comptes («voir/comptes»). Le solde comptabilisé de votre compte doit correspondre avec le solde final du relevé de banque.

| modifier une éc | riture   |                            | × |
|-----------------|----------|----------------------------|---|
| Le lundi 2      | 5/07/05  | alimentation               |   |
|                 | Statut   | Saisi                      |   |
| Opense          | Montant  | Saisi<br>Comptabilisé      |   |
| C Recette       | Remarque | Personnel 1<br>Personnel 2 | - |
|                 |          | Ok X Annul                 | e |

## 3.h) Gestion du prévisionnel

Vous pouvez saisir des dépenses et recettes à venir, en précisant une date future. Nous accédons ainsi à une nouvelle forme de gestion : la gestion prévisionnelle.

Le solde prévisionnel vous est rappelé depuis la liste des comptes et de manière systématique depuis le journal des comptes en sélectionnant l'option «affiche le solde»

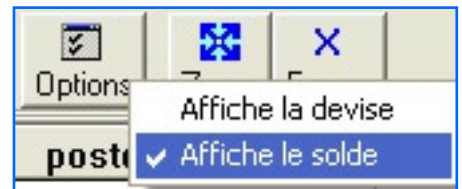

Au fur et à mesure des dépenses et recettes réellement réalisées, vous réajustez les lignes prévisionnelles sur le réel et anticipez sur la prochaine période.

Cette technique permet d'anticiper des découverts et d'estimer les soldes à venir. Mais cette

prévision ne vaut que par la justesse de vos lignes anticipées.

| A noter: il est possible | 🔛 Executi | e cette écriture          | Ctrl+E     |   |
|--------------------------|-----------|---------------------------|------------|---|
| d'exécuter une série de  | Execution | e cette écriture jusqu'à. |            |   |
| charges ou dépenses      | 1.47      |                           |            |   |
| à venir depuis les       | 🖽 Execut  | execution écriture a      | utomatique | × |
| écritures automatiques   |           |                           |            |   |
| en utilisant la commande | 🚟 Ouvre   | เมรณ'อน                   |            |   |
| «Exécute cette écriture  |           | Incola na                 |            |   |
| jusqu'au»                | X Fermer  | March 199                 | could I    |   |

## 4) Les ensembles dynamiques

## 4.a) Les requêtes

Ouvrez le budget « Démo » auquel se référent les exemples qui vont suivre. Pour accéder à la liste de requêtes, cliquer dans le menu général «Voir/Requêtes»

| l Requêtes         |       |         |         |        |      |   |  |
|--------------------|-------|---------|---------|--------|------|---|--|
| 2ℓ D X Zoom Fermer |       |         |         |        |      |   |  |
| Nom 🔺              | ident | systéme | logique | niveau | note | ^ |  |
| alimentation       | 10    | non     | non     | 0      |      |   |  |
| automobile         | 9     | non     | non     | 0      |      |   |  |
| cadeaux            | 12    | non     | non     | 0      |      |   |  |
| CEL                | 7     | non     | non     | 0      |      |   |  |
| ChercheSaisie      | 17    | oui     | non     | 0      |      | ~ |  |
| 1/16               |       |         |         | -      |      | 1 |  |

Une requête n'est qu'un filtre sur l'ensemble des lignes de votre budget. Elle permet de voir à un moment donné toutes les lignes respectant les critères définis sur notre requête.

Le logiciel permet de créer deux types de requêtes : primaires et logiques.

### 4.a.1) Requête primaire

La requête primaire est un «filtre» que vous paramétrez à votre guise.

Supposons que vous désiriez isoler toutes les lignes du poste «automobile» entre le 01/01/05 et le 31/12/05.

|                            |         |                             | Nouvelle requete             | Ins |          |            |
|----------------------------|---------|-----------------------------|------------------------------|-----|----------|------------|
| Pour ce faire, cliquez sur | Nouveau | puis sur <sup>=</sup>       | Créer une requête par compte |     | et enfin | • Primaire |
|                            |         | Créer une requête par poste | •                            |     |          |            |

Saisissez un nom pour votre requête (automobile 2005), le poste désiré (automobile) et enfin la période désirée (du 01/01/05 au 31/12/05)

Cliquez «Ok».

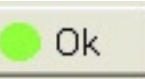

La requête a isolé toutes les lignes correspondant à votre «filtre».

Si vous ne voulez voir que les dépenses concernant l'essence, il suffit de modifier la requête en cliquant sur et de préciser «ess» dans la rubrique «Remarque contient». (voir fenêtre d'illustration page suivante)

Si vous ne voulez voir que les dépenses d'essence supérieures à 30 euros, il suffit de modifier la requête et de préciser 30 <= Montant, etc....

| modification requête Alimentation 2005                                                                                                    | × |
|----------------------------------------------------------------------------------------------------|---|
| Nom automobile 2005                                                                                                    |   |
| Compte Poste automobile                                                                                                    |   |
| Statut Période Période O1/01/05 Fin<br>© du 01/01/05 © au 31/12/05<br>© jour en cours © jour en cours                                                                                                    |   |
| Remarque contient                                                                                                    |   |
| devise saisie                                                                                                    |   |
| Sens     Note       Image: Construction of the set of the set |   |
| <= Montant <=                                                                                                    |   |
| 🔷 Ok 🔀 Annule                                                                                                    |   |

| l req          | uete r.aut | omobile 2005    |                        |                           |            |        |         |           |
|----------------|------------|-----------------|------------------------|---------------------------|------------|--------|---------|-----------|
| 20<br>Modifier | Elfacer    | Recherche Optio | ns Modifier la requete | Zoom Fe                   | ×<br>ermer |        |         |           |
| Statut         | Date       | Compte          | Poste                  | R                         | emarque    | note   | dépense | recette   |
| С              | 05/07/05   | courant         | automobile             | essence                   |            |        | 34,40   |           |
| S              | 30/07/05   | courant         | automobile             | tomobile révision voiture |            |        | 265,00  |           |
| S              | 15/09/05   | courant         | automobile             | essence                   |            |        | 27,48   |           |
| S              | 21/09/05   | courant         | automobile             | essen                     | ce         |        | 47,29   |           |
|                |            |                 |                        |                           |            |        |         |           |
|                | 1/4        |                 | Dépenses: 3            | 74,17                     | Recettes   | : 0,00 | Solde   | : -374,17 |

#### 4. a.2) Requête logique

Elle n'est que la résultante de deux requêtes primaires ou logiques.

Ouvrir la liste des requêtes (cliquez dans le menu général « Voir/Requêtes »)

Si nous désirons isoler les lignes de du journal courant concernant le poste « automobile » et le poste « cadeaux »

- créer une requête primaire sur le poste « automobile »
- créer une requête primaire sur le poste « cadeaux »

| • | cliquez sur |         | puis sur | Nouvelle requête                                            | Ins | et enfin sur | C Logique |
|---|-------------|---------|----------|-------------------------------------------------------------|-----|--------------|-----------|
|   |             | Nouveau |          | Créer une requête par compte<br>Créer une requête par poste |     |              |           |

#### - 16 - xBudget - notice d'emploi

| création requête                                                                                                    |
|----------------------------------------------------------------------------------------------------|
| Nom auto + cadeaux<br>Requête A automobile                                                                                                    |
| <ul> <li>Relation</li> <li>A ou B (ensemble des écritures des deux requêtes)</li> <li>A et B (écritures communes à A et B)</li> <li>A sans B (les écritures de A n'appartenant pas à B)</li> <li>B sans A (les écritures de B n'appartenant pas à A)</li> <li>A ou exclusif B (les écritures uniques de chaque requête)</li> </ul> |
| Requête B cadeaux                                                                                                    |
| Précédent Suivant     Ok   X Annule                                                                                                    |

Validez.

La liste résultante de la requête nous affiche toutes les lignes possédant l'une ou l'autre des caractéristiques de nos deux requêtes à savoir dont le poste est automobile OU dont le poste est cadeaux.

| l requ         | iete r.auto | + cadeaux        |                     |                            |      |         |           |
|----------------|-------------|------------------|---------------------|----------------------------|------|---------|-----------|
| 20<br>Modifier | Elfacer R   | echerche Options | Modifier la requete | m Fermer                   |      |         |           |
| Statut         | Date 🔺      | Compte           | Poste               | Remarque                   | note | dépense | recette   |
| С              | 05/07/05    | courant          | automobile          | essence                    |      | 34,40   |           |
| S              | 30/07/05    | courant          | automobile          | révision voiture           |      | 265,00  |           |
| S              | 10/08/05    | courant          | cadeaux             | adeaux anniversaire sophie |      | 35,00   |           |
| S              | 15/09/05    | courant          | automobile          | essence                    |      | 27,48   |           |
| S              | 21/09/05    | courant          | automobile          | essence                    |      | 47,29   |           |
| S              | 30/09/05    | courant          | cadeaux             | vélo philippe              |      | 124,50  |           |
|                | 4/6         |                  | Dépenses: 533       | ,67 Recettes:              | 0,00 | Solde   | : -533,67 |

Pour information :

• Vous pouvez faire interagir les deux requêtes de plusieurs façons.

A ou B (union), A et B (intersection), A sans B (lignes n'existant que dans A), B sans A (lignes n'existant que dans B) et A ou exclusif B (les écritures n'existant que dans l'une ou l'autres des requêtes mais pas simultanément = (A sans B) union (B sans A)

• Une requête logique peut être le résultat de deux requêtes elles même logiques. Ce qui permet d'imaginer et de réaliser tous les montages possibles.

## 4.b) Les groupes de requêtes

Un groupe permet de réunir directement le résultat de plusieurs requêtes sans être obligé de passer par une cascade de requêtes logiques.

Exemple : Obtenir la liste des lignes dont le poste est «automobile» ou «cadeaux».

- créer une requête primaire sur le poste «automobile»
- créer une requête primaire sur le poste «cadeaux»

Ouvrir la liste des groupes (dans le menu général «Voir/Groupes»).

| Cliquez sur <u>Nouveau</u> et sur<br>Saisissez la définition du gro<br>création d'un groupe                                                                                                    | Nouveau groupe Ins<br>Oréer un groupe composé de tous les comptes<br>créér un groupe composé de tous les postes<br>upe comme suit : |                          |         |
|----------------------------------------------------------------------------------------------------|----------------------------------------------------------------------------------------------------|--------------------------|---------|
| Remarque                                                                                                    |                                                                                                    |                          |         |
| <ul> <li>Requêtes disponibles</li> <li>alimentation<br/>auto + cadeaux<br/>automobile 2005<br/>CEL</li> <li>ChercheSaisie<br/>courant<br/>enfants<br/>impot<br/>livret</li> <li>loisirs</li> <li>PER<br/>salaire</li> <li>béplacer les requétes de l'u<br/>disser avec la souris</li> </ul> | Image: Selection du groupe         Automobile         cadeaux                                                                       |                          |         |
| 1-                                                                                                    | Ok X Annule                                                                                                    | Validez. Et<br>«Entrée». | pressez |

| H gro          | upe g.auto | mobile et cadeau  | x groupés          |                     |      |         |           |
|----------------|------------|-------------------|--------------------|---------------------|------|---------|-----------|
| 20<br>Modifier | Effacer F  | Recherche Options | Modifier le groupe | m Fermer            |      |         |           |
| Statut         | Date 🔺     | Compte            | Poste              | Remarque            | note | dépense | recette   |
| С              | 05/07/05   | courant           | automobile         | essence             |      | 34,40   |           |
| S              | 30/07/05   | courant           | automobile         | révision voiture    |      | 265,00  |           |
| S              | 10/08/05   | courant           | cadeaux            | anniversaire sophie |      | 35,00   |           |
| S              | 15/09/05   | courant           | automobile         | essence             |      | 27,48   |           |
| S              | 21/09/05   | courant           | automobile         | essence             |      | 47,29   |           |
| S              | 30/09/05   | courant           | cadeaux            | vélo philippe       |      | 124,50  |           |
|                |            |                   |                    |                     |      |         |           |
|                | 1/6        |                   | Dépenses: 53       | 3,67 Recettes:      | 0,00 | Solde   | : -533,67 |

#### - 18 - xBudget - notice d'emploi

Vous obtenez le même résultat que la requête logique «auto + cadeaux».

Mais alors que la requête logique est limitée à une association de deux requêtes, vous pouvez définir dans un groupe autant de requêtes que vous le désirez et comparez séparément leur évolution (Analyse/Evolution solde).

Exemple : nous désirons voir l'évolution des frais fixes tels que téléphone, eaux gaz, loyer. Pour ce faire, définissez un groupe intitulé «Frais fixes» dans lequel vous intégrerez vos différentes requêtes représentant chacune un poste de frais fixes.

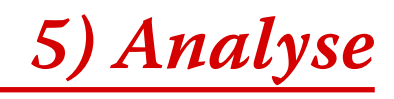

Les différents calculs permettent d'obtenir une vue synthétique de tout ou partie de votre budget. Vous pouvez les appeler depuis un compte, une requête ou un groupe.

Chacun d'eux peut se présenter sous forme de tableau et de graphique.

## 5.a) Evolution du solde

L'évolution du solde visualise l'évolution du solde d'un ensemble de lignes.

Vous pouvez paramétrer la fréquence de calcul : jour, mois, année, décade correspond à la précision du découpage dans le temps.

L'option Détail permet de visualiser les dépenses et recettes constituant chaque solde.

| Le Evo        | lution so | lde c.coura            | int  |             |          |
|---------------|-----------|------------------------|------|-------------|----------|
| Mois -        | Détail    | <b>il</b><br>Graphique | Zoom | X<br>Fermer |          |
|               |           | Date                   |      | <b></b>     | Solde    |
|               |           | juillet 2005           |      |             | 575,18   |
|               |           | août 2005              |      |             | 651,68   |
|               | se        | ptembre 20             | 05   |             | 156,01   |
|               | 0         | ctobre 200             | 5    |             | 1 121,01 |
| novembre 2005 |           |                        |      |             | 801,01   |
|               |           |                        |      |             |          |
| ,<br>1/5      |           |                        |      |             |          |

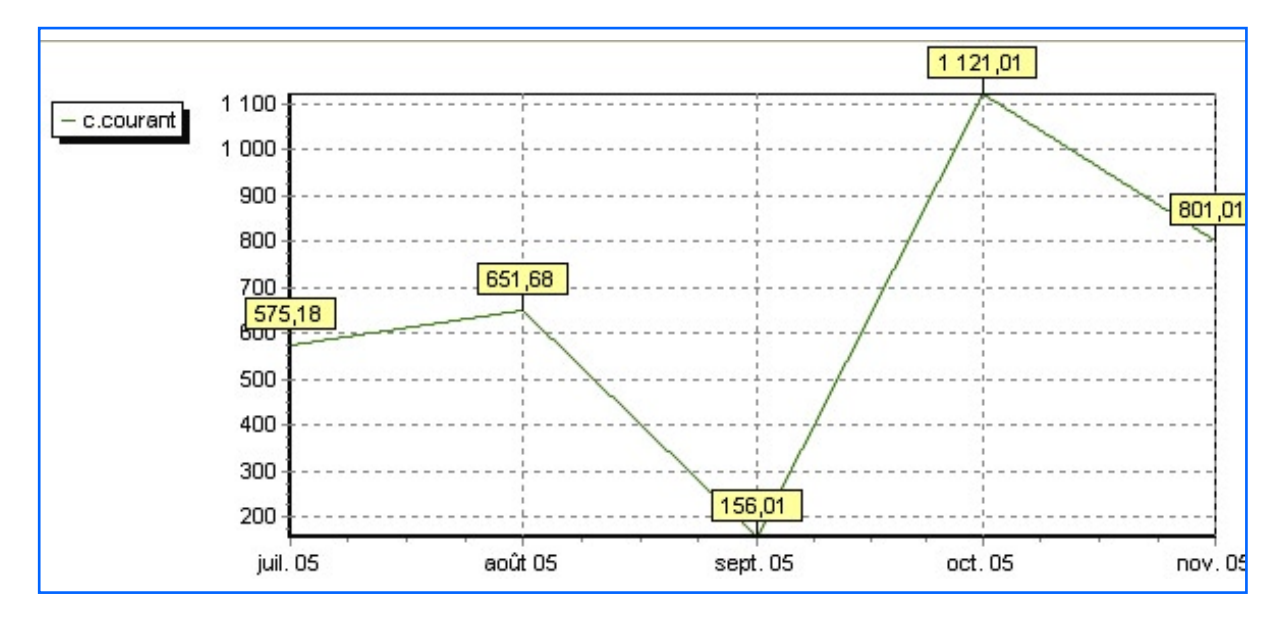

## 5.b) Volume des postes

| 🙄 Volume postes c.courant |              |                   |         |  |  |  |  |
|---------------------------|--------------|-------------------|---------|--|--|--|--|
| Mois Graphique            | Zoom Fermer  |                   |         |  |  |  |  |
| Date 🔺                    | alimentation | automobile        | cadeaux |  |  |  |  |
| juillet 2005              | -152,67      | 2,67 -299,40 0,00 |         |  |  |  |  |
| août 2005                 | -190,50      | 0,00              | -35,00  |  |  |  |  |
| septembre 2005            | 0,00         | -74,77            | -124,50 |  |  |  |  |
| octobre 2005              | 0,00         | 0,00              | 0,00    |  |  |  |  |
| novembre 2005             | 0,00         | 0,00              | 0,00    |  |  |  |  |
| Total                     | -343,17      | -374,17           | -159,50 |  |  |  |  |
| Moyenne                   | -68,63       | -74,83            | -31,90  |  |  |  |  |

Visualise les soldes par postes au cours du temps.

<u>A noter :</u> la moyenne située en dessous du total vous indique la dépense (ou la recette) moyenne du poste selon l'échelle de temps demandée.

<u>A noter :</u> un clic droit sur une cellule permet de visualiser le détail d'un poste à un moment donné. (en créant une requête à cet usage).

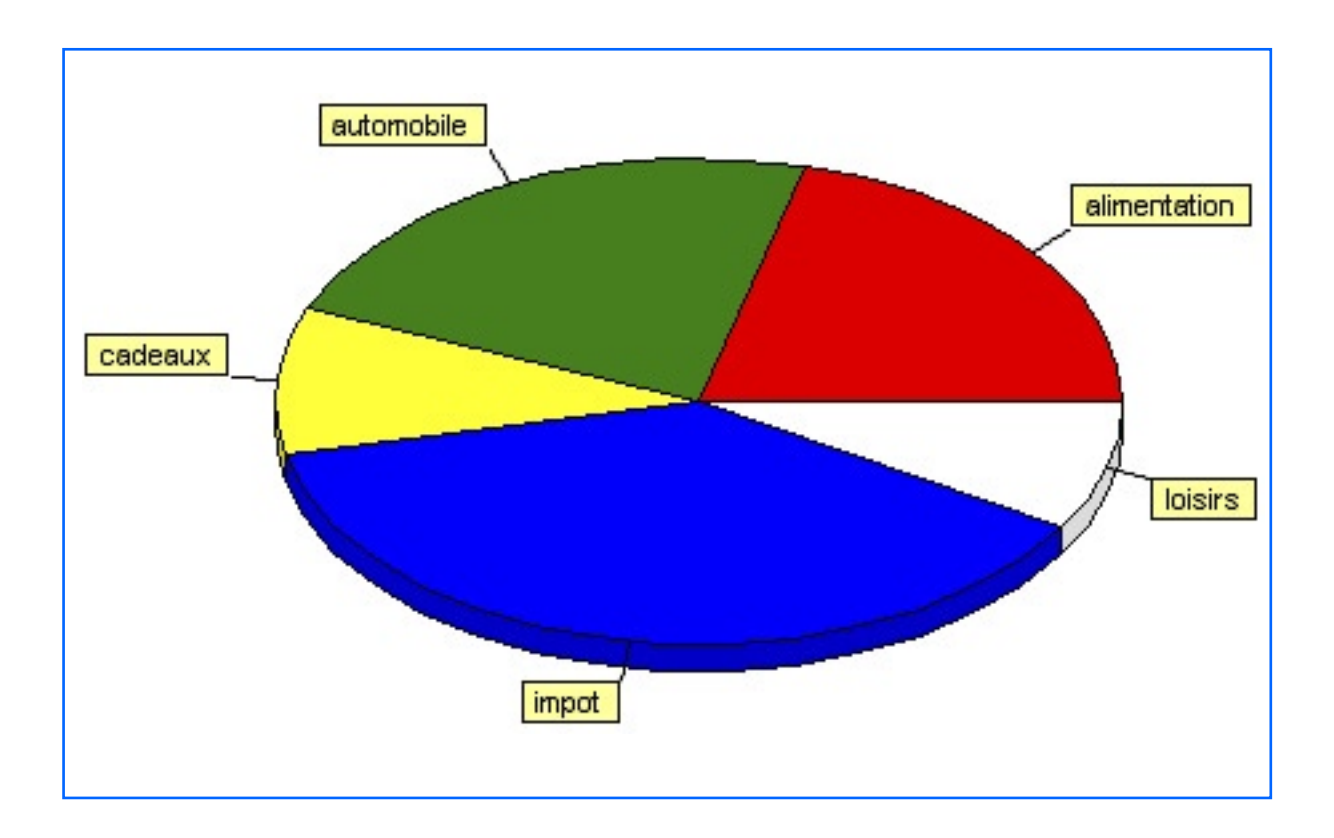

## 5.c) Volume des soldes

Le volume des soldes concentre les dépenses et recettes en périodes de temps afin de dégager des gains par période de temps.

| Le Volum              | e solde c                | .courant |             |          |        |       |
|-----------------------|--------------------------|----------|-------------|----------|--------|-------|
| Année -               | <b>i II</b><br>Graphique | e Zoom   | X<br>Fermer |          |        |       |
| Date 🔺 NbrNbr Dépense |                          | Recette  | Gain        | Moy/mois |        |       |
| 2005                  | 5 27                     | 4 .      | 5 034,24    | 5 255,00 | 220,76 | 20,07 |

Il est pratique pour comparer l'évolution de votre patrimoine d'année en année et de visualiser les gains annuels.

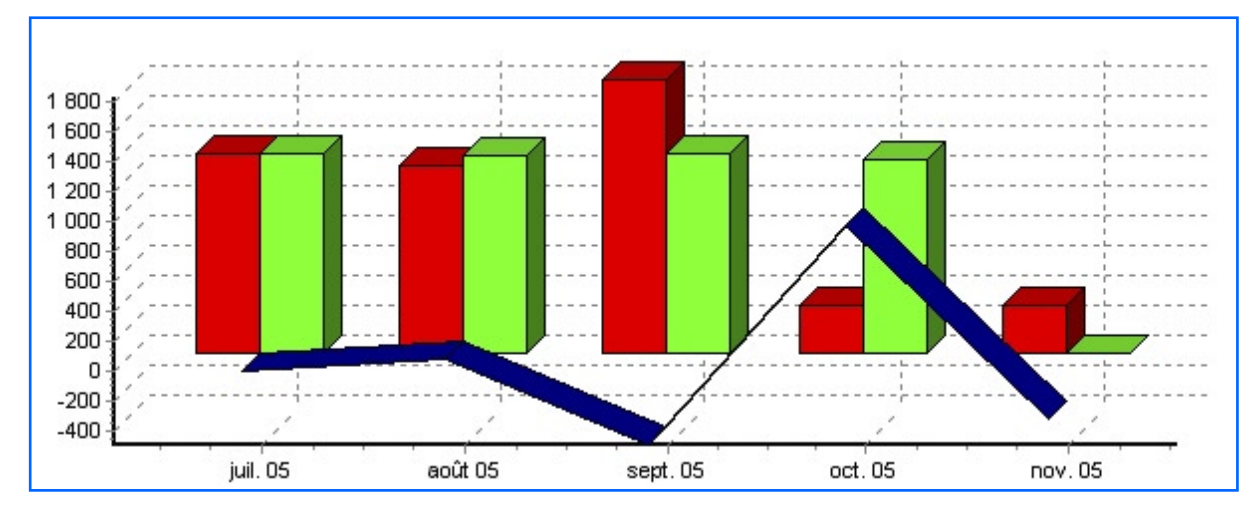

A noter :

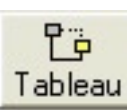

Retourne au tableau numérique

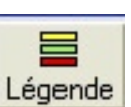

Désigne les courbes ou les «parts de camembert»

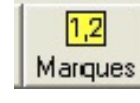

Rappelle les valeurs du graphe

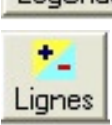

Définit grossit (clic haut gauche) ou diminue (clic bas/droite) l'épaisseur des lignes

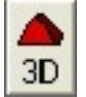

Bascule l'affichage des graphes en 3D/2D

## 6) En savoir plus sur...

### 6.a) la structure des fichiers

Chaque budget se compose de trois fichiers : «budget.bdg» et «budget.idx» sont des fichiers contenant vos données. Il sont indissociables et ne peuvent travailler l'un sans l'autre.

Le fichier «budget.ini» contient vos options. Il est consultable avec le bloc note.

Depuis la liste des budgets,

• La commande «optimiser» permet de compacter les fichiers bdg et idx. Dans la pratique, cette commande n'est pas d'une grande utilité car le logiciel recycle les parties vides aux fur et à mesure des besoins d'agrandissement et les fichiers dépassent rarement 1 méga octet.

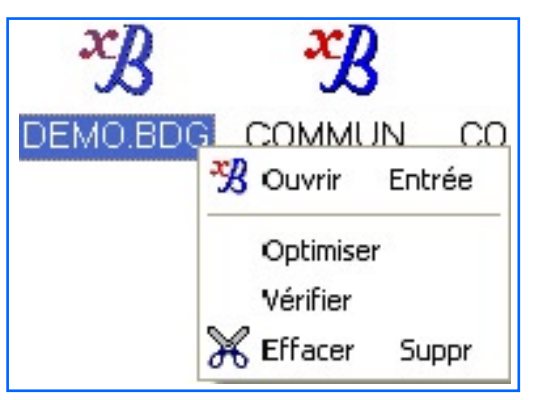

• La commande «Vérifier» permet de tester la structure des fichiers. A utiliser en cas de plantage sérieux de l'ordinateur ou du programme.

## 6.b) Barre d'icônes des tableaux

Dans chaque écran, la barre d'icône est constitué de boutons semblable possédant toujours

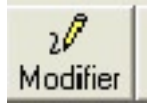

la même fonctionnalité : (Entrée) modifie la ligne courante

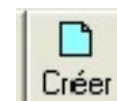

(Inser) crée une nouvelle ligne

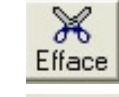

(Suppr) supprime la ligne courante

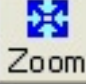

(Shit+Esc) affichage plein écran

×

**Fermer** (Esc) ferme la fenêtre

딸

## 6.c) Barre d'icônes d'impression

Avant d'imprimer un journal ou un tableau, le logiciel pré visualise systématiquement le document à imprimer. Signification de la barre d'outils

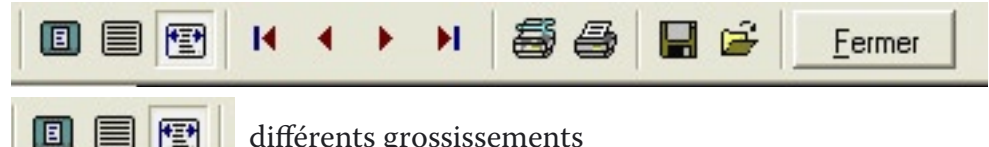

différents grossissements

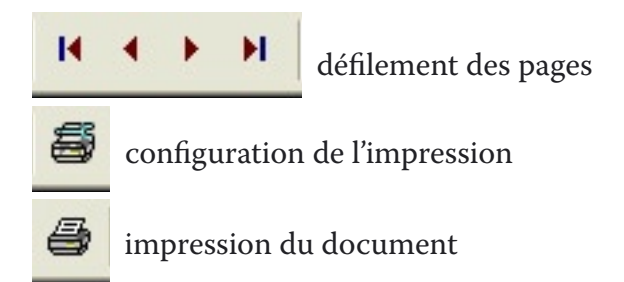

## 6.d) Gérer un budget dans une devise autre que l'euro

Il est possible de créer des budgets dont la devise base n'est pas l'euro mais une monnaie quelconque. Pour ce faire, créer préalablement la devise voulue, puis dans le menu général «Voir/Généralités», modifier la devise standard.

## 6.e) Regrouper toutes les lignes d'un poste dans un autre poste (regroupement de postes)

Créer une requête primaire en filtrant sur le poste à supprimer, ouvrir la requête, Tout sélectionner puis clic droit et «Modifier la sélection» : changer le poste des lignes dans le nouveau poste. Vous pouvez ensuite supprimer l'ancien poste devenu inutile.

# 6.f) Scinder toutes les lignes d'un poste entre deux postes distincts

Créer une requête primaire en filtrant sur le poste à distinguer, ouvrir la requête. Sélectionnez manuellement les lignes à distinguer puis clic droit et «Modifier la sélection» : changer le poste des lignes par le nouveau poste.

## 6.g) copie ou déplacement de lignes entre comptes ou budget

Vous pouvez copier/coller ou couper/coller des lignes d'un compte, d'une requête ou d'un groupe sur un autre compte et même entre deux budgets à condition que le budget d'arrivée possède les postes concernés avec le même nom.

## 6.h) clôture d'un compte

Lorsque vous clôturez un compte à la banque cela doit se traduire par un solde comptabilisé à 0 dans votre budget.

Vous pouvez alors le supprimer mais vous perdrez toute trace de son activité et déséquilibrerez l'historique de l'évolution de vos comptes.

### 6.i) accès site Internet

Trois sites disposant du même contenu sont proposés ( menu ?/A propos) afin de garantir une plus grande disponibilité :

http://home.tele2.fr/Imrichardot/ http://site.voila.fr/Imrichardot http://membres.lycos.fr/Imrichardot/

## 6.j) ajouter un raccourci

Il existe deux possibilités pour enrichir la barre des raccourcis située en dessous du menu général.

La première consiste à ouvrir sur la fenêtre sur laquelle vous désirez un accès direct. Puis par clic droit, sélectionnez «Créer un raccourci» Un nouveau bouton s'ajoute aux raccourcis actuels.

| La deuxième consiste à gérer la barre des | ē ē   | ×3 1.25                   |  |
|-------------------------------------------|-------|---------------------------|--|
| raccourcis par clic droit et «configurer  | roupe | Configurer les raccourcis |  |
| les raccourcis».                          |       | 🕮 Masquer les raccourcis  |  |

### **6.k) impression partielle**

Pour imprimer une partie d'un compte, créer une requête sur ce compte entre deux dates puis ouvrir la requête et imprimer.

## **6.1) Ecritures automatiques**

Depuis la liste des écritures, il est possible de lancer manuellement l'exécution de l'une d'elles pour la tester: Pour ce faire, un clic droit et valider «Exécuter cette écriture» ou «Exécuter cette écriture jusqu'à...». Une fenêtre vous propose alors les nouvelles écritures à ajouter. Mais le logiciel vérifie de lui-même les nouvelles lignes à ajouter dans vos journaux, une fois par jour, à l'ouverture du budget.